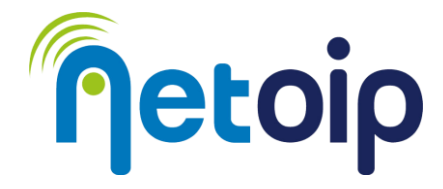

## ATTIVAZIONE PARENTAL CONTROL WINDOWS

## **NOTA BENE:**

Il parental control non può essere abilitato con account locali, pertanto sarà necessario utilizzare un account Microsoft.

## PROCEDURA

- 1. Fai l'accesso al tuo PC con un profilo di amministratore
- 2. Accedi alle impostazioni
- 3. Nella schermata principale delle impostazioni clicca sull'icona Account, dal pannello di sinistra
- 4. Seleziona l'opzione "FAMIGLIA E ALTRI UTENTI"

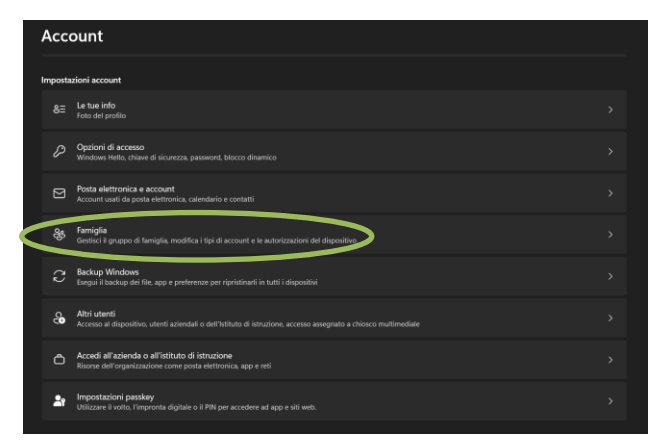

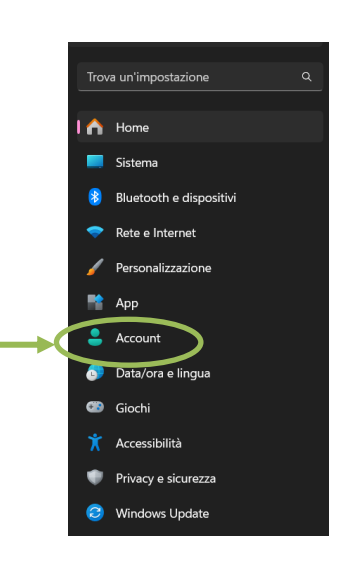

- 5. Nel riquadro di destra, della sezione Famiglia è presente la voce "Aggiungi qualcuno al gruppo di famiglia e consentigli di accedere a questo dispositivo"; clicca su "aggiungi un utente"
- 6. Dalla finestra che compare seleziona l'opzione "Crea un account per un bambino"

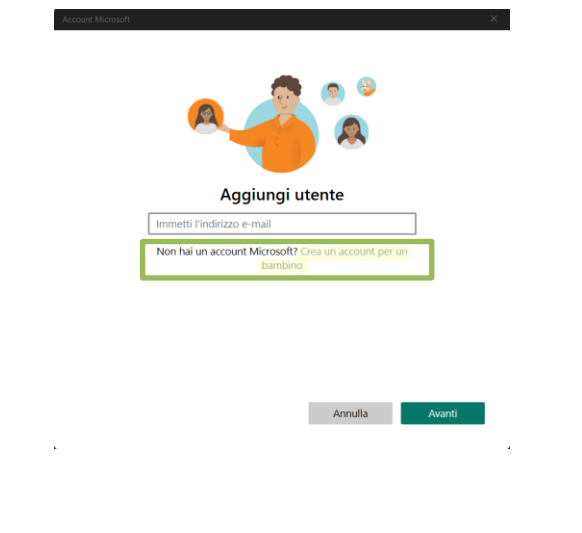

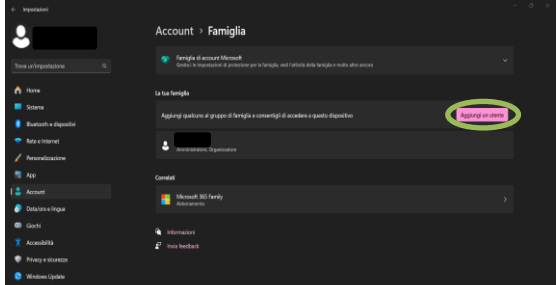

Netoip.com SRL

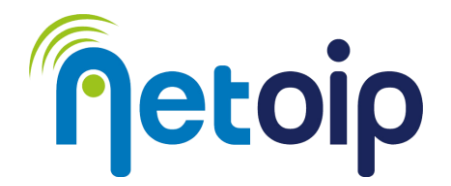

- 7. Verrai reindirizzato a un nuovo modulo, nel quale inserire l'indirizzo email da creare.
  Se il nome esiste già puoi provare a usare uno di quelli liberi consigliati da Windows.
- 8. Successivamente ti verrà chiesto di inserire la password, una volta fatto questo potrai cliccare su "Avanti".
- 9. Digita nome e cognome e clicca di nuovo su "Avanti", poi immetti il paese di origine e la data dell'utente da creare negli appostiti campi; clicca ancora sul pulsante "Avanti".

| Qual è la tua data di nascita?      Se un bambino usa questo dispositivo, selezionare data di nascita per creare un account bambino.      Paese/area geografica      Italia      Data di nascita      10    v      ottobre    2015      Un account per bambini consente di imporre il controllo genite      Sciurezza. E possibile gestre queste impostazioni usando l'app      Family Safety. Per altre informazioni, vedere https://aka.ms/fam                                          | ← b1234                 | 17@ou               | tlook.it                     | -                | 14 A.V.                            |
|----------------------------------------------------------------------------------------------------|-------------------------|---------------------|------------------------------|------------------|------------------------------------|
| Se un bambino usa questo dispositivo, selezionare<br>data di nascita per creare un account bambino.<br>Paese/area geografica<br>Italia<br>Data di nascita<br>10 <u>v</u> ottobre <u>v</u> 2015<br>Un account per bambini consente di imporre il controllo genite<br>limiti di utilizzo per questo dispositivo per motivi di privay e<br>sicurezza. È possibile gestire queste impostazioni usando l'app<br>Family Safety. Per altre informazioni, vedere https://aka.ms/fam<br>safety-app | Qual è                  | e la t              | ua data                      | diı              | nascita?                           |
| Paese/area geografica<br>Italia<br>Data di nascita<br>10 <u>v</u> ottobre <u>v</u> 2015<br>Un account per bambini consente di imporre il controllo genitti<br>limiti di utilizzo per questo dispositivo per motivi di privacy e<br>sicurezza. È possibile gestire queste impostazioni usando l'app<br>Family Safety. Per altre informazioni, vedere https://aka.ms/fam<br>safety-app                                                                                                    | Se un ban<br>data di na | ibino u<br>scita pe | sa questo di<br>er creare un | sposit<br>accoui | ivo, selezionare la<br>nt bambino. |
| Data di nascita      10    ✓    ottobre    2015      Un account per bambini consente di imporre il controllo geniti di utilizzo per questo dispositivo per motivi di privacy e sicurezza. È possibile gestire queste impostazioni usando l'app Family Safety. Per altre informazioni, vedere https://aka.ms/fam safety-app                                                                                                    | Paese/area<br>Italia    | i geogra            | afica                        |                  | ~                                  |
| 10 <u>v</u> ottobre <u>v</u> 2015<br>Un account per bambini consente di imporre il controllo genitt<br>limiti di utilizzo per questo dispositivo per motivi di privacy e<br>sicurezza. È possibile gestire queste impostazioni usando l'app<br>Family Safety. Per altre informazioni, vedere https://aka.ms/fam<br>safety-app                                                                                                    | Data di na              | scita               |                              |                  |                                    |
| Un account per bambini consente di imporre il controllo geniti<br>limiti di utilizzo per questo dispositivo per motivi di privacy e<br>sicurezza. È possibile gestire queste impostazioni usando l'app<br>Family Safety. Per altre informazioni, vedere https://aka.ms/fam<br>safety-app                                                                                                    | 10                      | $\sim$              | ottobre                      | $\sim$           | 2015                               |
|                                                                                                    | 10                      |                     |                              |                  |                                    |

- 10. Ora dovrai procedere con l'autenticazione all'account Microsoft: inserisci nome utente e password del TUO account Microsoft; premi su "Avanti" per convalidare l'operazione
- 11. Leggi, infine, la schermata relativa ai termini di servizio e alla privacy, quindi digita il tuo nome account nel campo sottostante e fai clic sul pulsante "Sì, accetto"

A questo punto avrai creato un profilo "bambino" associato al tuo account di amministratore. Per monitorare le attività del profilo bambino e per impostare dei filtri alla sua navigazione dovrai scaricare l'applicazione "Famiglia" di Microsoft:

|                                   | Screenshot >                                                                                                    |
|-----------------------------------|----------------------------------------------------------------------------------------------------|
| ۲                                 | Vour family                                                                                                    |
| Microsoft Family Safety           | Image: Proceeding of the second second se |
| Apri<br>Offre acquisti in-app     |                                                                                                    |
| 2,6 🜟 42<br>Media Classificazioni | Descrizione                                                                                                    |
| Bambini e famiglia                | Microsoft Family Safety è finalmente disponibile per i partecipanti al Programma Windows Insider.<br>L'app Microsoft Family Safety consente a te alla tua famiglia di creare abitudini sane e di proteggere le persone importanti con la sicurezza digitale e fisica. Ora<br>sai che la tua famiglia è protetta, mentre offri ai tuoi figli l'indipendenza necessaria per imparare e crescere.                                                                                                    |

Netoip.com SRL

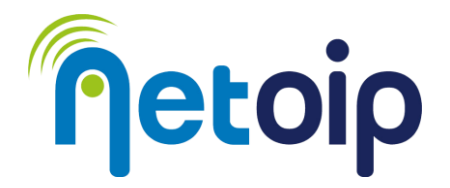

Ora per gestire l'account bambino ti basterà arrivare nuovamente alla sezione "Famiglia" (Impostazioni→Account→Gestione Famiglia) e cliccare su "Apri l'app Famiglia"

| Account > Famiglia                                                                                                    |                      |
|----------------------------------------------------------------------------------------------------|----------------------|
| Famiglia di account Microsoft<br>Gestisci le impostazioni di protezione per la famiglia, vedi l'attività della famiglia e molto altro ancora                                                                                                    |                      |
| Ciao irene! Esplora la famiglia di account Microsoft<br>Resta in contatto con i tuoi cari e crea sane abitudini digitali con<br>la famiglia di account Microsoft. Rimani più sicuro online,<br>condividi le foto, mantieni protetti i tuoi dispositivi e altro<br>ancora.<br>Apri l'app Famiglia<br>Altre informazioni | <b>N</b> 44          |
| La tua famiglia                                                                                                    |                      |
| Aggiungi qualcuno al gruppo di famiglia e consentigli di accedere a questo dispositivo                                                                                                    | Aggiungi un utente   |
| Amministratore, Organizzatore                                                                                                    |                      |
| bimbomio2023@outlook.it<br>Membro                                                                                                    | Accesso consentito 💙 |
|                                                                                                    |                      |

Dall'app Famiglia potrai gestire e monitorare l'account bambino associato al tuo

| 💎 Family                 |                            |                                        |                                                                         |          |              | 177 | 0   | ×  |
|--------------------------|----------------------------|----------------------------------------|-------------------------------------------------------------------------|----------|--------------|-----|-----|----|
| A Home                   | Donoromico di              | Pimbo                                  |                                                                         | ?        | <del>6</del> | Ģ   | දිම | ic |
| Bimbo                    |                            | BINDO<br>B                             | Constan Fourily Codety o mottile in furn                                |          |              |     |     |    |
| Panoramica               | F                          |                                        | Per configurare e gestire le caratteristiche e le impostazioni familiar | i. Bimbo | ė            |     |     |    |
| Tempo davanti allo scher | 0                          |                                        | necessario aggiungere un dispositivo accedendovi.                       |          |              |     |     |    |
| Filtri del contenuto     |                            |                                        | Come connettere un dispositivo                                          |          |              |     |     |    |
| © Spese                  |                            |                                        |                                                                         |          |              |     |     | ľ  |
|                          |                            |                                        |                                                                         |          |              |     |     |    |
|                          | Tempo davanti allo schermo |                                        |                                                                         | >        |              |     |     |    |
|                          |                            | Limiti di tempo<br>Disattivato         | C Dispositivi collegati                                                 |          |              |     |     |    |
|                          | Filtri del contenuto       |                                        |                                                                         | >        |              |     |     |    |
|                          |                            | Web e filtro di ricerca<br>Disattivato | Filtro app e glochi<br>Scegli la fascia d'età*                          |          |              |     |     | Ţ  |

Netoip.com SRL